## <u>Steps for online filling Re-evaluation form for all UG/PG</u> (Annual/Semester) students:

1. Visit the website of Kurukhetra University <u>www.kuk.ac.in</u>

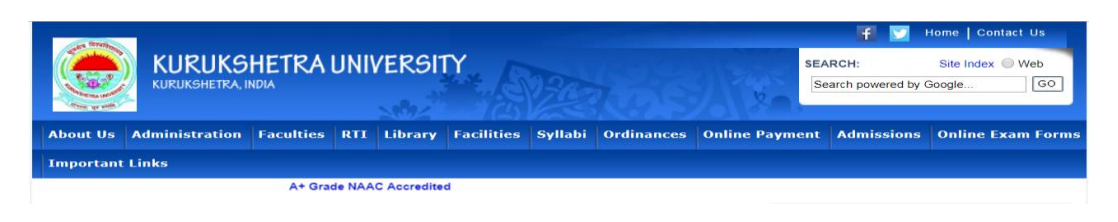

2. Go to ONLINE EXAM FORMS and click on the tab RE-EVALUATION.

HOME STUDENT LOGIN EXAM REGISTRATION COLLEGE INSTRUCTIONS UNIV./COLLEGE LOGIN RE-EVALUATION FAQ CONTACT US

3. A web page will appear which is also the home page of the Re-evaluation portal. Kindly enter a mobile number in case you are a New Student and click on 'Verify Mobile No.' which will verify the entered mobile number by sending an OTP (One Time Password).

|                  |                                                      | HETRA UN                            | IIVERSI              | TY                                                                                                    | *                                                                                                    |                                                                                                    |                                                                                                | 241001<br>101 3449                                                                                             |  |  |
|------------------|------------------------------------------------------|-------------------------------------|----------------------|----------------------------------------------------------------------------------------------------|----------------------------------------------------------------------------------------------------|----------------------------------------------------------------------------------------------------|------------------------------------------------------------------------------------------------|----------------------------------------------------------------------------------------------------|--|--|
| HOME             | STUDENT LOGIN EXAM REGI                              | STRATION COLLEGE I                  | NSTRUCTIONS          | UNI                                                                                                    | V/COLLEGE LOGIN                                                                                                    | RE-EVALUATION                                                                                                    | FAQ                                                                                            | CONTACT US                                                                                                    |  |  |
|                  | Online Application For Re-Evaluation Of Answer-Books |                                     |                      |                                                                                                    |                                                                                                    |                                                                                                    |                                                                                                |                                                                                                    |  |  |
|                  | Detailed User Manual                                 | Ru                                  | les for Re-eval      | uati                                                                                                    | on                                                                                                    | Important Instructions                                                                                                    |                                                                                                |                                                                                                    |  |  |
|                  | New Student                                          | Already Re                          | Already Registered   |                                                                                                    |                                                                                                    | Branch Logi                                                                                                    | in                                                                                             |                                                                                                    |  |  |
| Mobile           | No *<br>Verify Mobile No                             | Application No. *<br>Enter<br>Login | 1                    | ]                                                                                                    | Mobile No. • :<br>Password • :<br>Enter Captoha • :<br>Captoha • :<br>Note : - /                                                                                                    | Enter<br>Enter<br>545                                                                                                    | 2<br>2<br>umbers o<br>ogln                                                                     | C2                                                                                                    |  |  |
| List o<br>applie | f courses for which onli<br>ad:                      | ne re-evaluation c                  | <sup>an be</sup> Ins | str                                                                                                    | uctions <sub>1841</sub>                                                                                                    | Forgot F                                                                                                    | assword                                                                                        | 1?                                                                                                    |  |  |
| S.No.            | Course Name                                          | Declaration Date                    | ~                    | lurukshtera                                                                                                    |                                                                                                    |                                                                                                    |                                                                                                |                                                                                                    |  |  |
| 1                | BACHELOR OF COMMERCE                                 | 28-Feb-2019                         |                      | U                                                                                                    | niversity has be                                                                                                    | en made online                                                                                                    | online and accordingly                                                                         |                                                                                                    |  |  |
| 2                | Bachelor of Commerce(B.Co                            | m.) 28-Feb-2019                     |                      | b                                                                                                    | een displayed on th                                                                                                    | e "Home" page.                                                                                                    | is whos                                                                                        | ist nas                                                                                                    |  |  |
| 3                | Bachelor of Pharmacy                                 | 20-Jan-2019                         |                      | <ul> <li>Before filling the form, please read all inst<br/>carefully &amp; about eligibility criteria and fee details</li> </ul> |                                                                                                    |                                                                                                    |                                                                                                | instructions                                                                                                   |  |  |
| 4                | LL.M.                                                | 22-May-2019                         |                      |                                                                                                    |                                                                                                    |                                                                                                    |                                                                                                | ails.                                                                                                    |  |  |
| 5                | Master of Science (Mathemat                          | ics) 25-May-2019                    | J                    | R<br>tt<br>F<br>tt<br>d<br>la<br>la<br>f(<br>E<br>a                                                                              | e-evaluation is a<br>neory papers or<br>valuation Form vi<br>orms > Reevaluat<br>ne forms is -<br>eclaration/Upload<br>the fee after the ex<br>he fee details are<br>or BDS. (ii) R<br>ngineering and<br>nswer-book for al | allowed in the a<br>ly and to fill<br>isit www.kuk.aci.<br>ion. The time per<br>15 days from<br>ling with normal<br>piry of 15 days.<br>. : (i) Rs. 1000/-<br>s. 500/- per a<br>Pharmacy. (iii)<br>l others examinal | answer-<br>the O<br>n > On<br>riod for<br>the<br>fee + 7<br>per ans<br>nswer-<br>Rs.<br>tions. | books of<br>nline Re-<br>line Exam<br>r applying<br>date of<br>days with<br>swer-book<br>book for<br>300/- per |  |  |

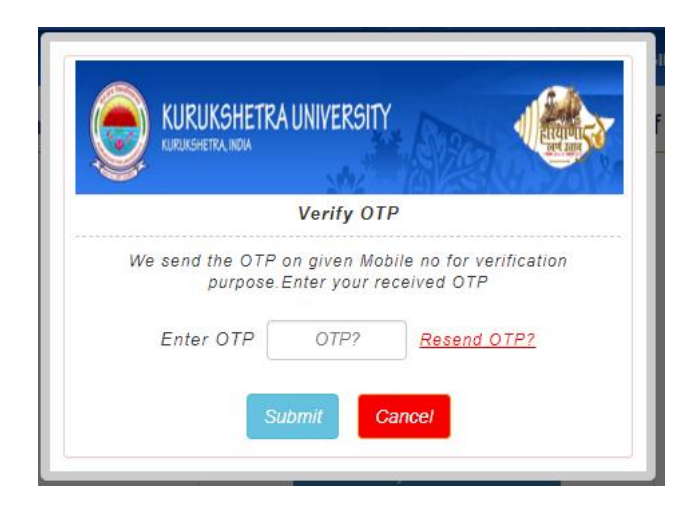

- 4. After entering the OTP the login page of the student will be displayed.
- 5. Select Session, Course Type (Annual/Semester), Class Name, Semester, Exam Type and Roll No. and click on 'Submit' as shown in the snapshot:

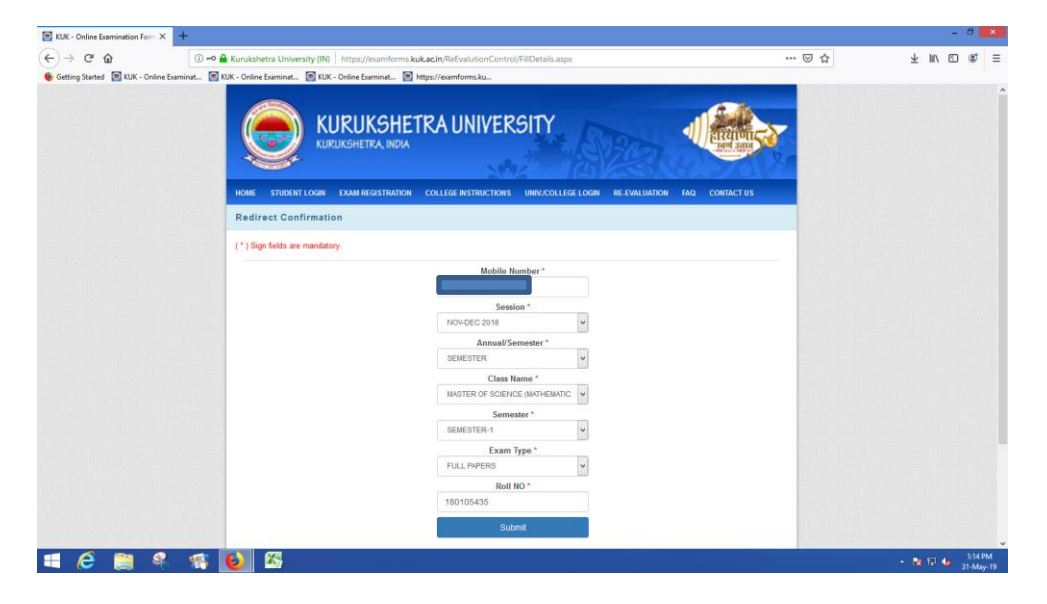

6. A screen with prefilled personal details will appear. Kindly enter your address and email ID as these fields are mandatory and select the checkbox against those subjects in which a student wants re-evaluation as shown below.

|                                                             | A UNIVER     | SITY           |            |                | EITZIUII      |  |  |
|-------------------------------------------------------------|--------------|----------------|------------|----------------|---------------|--|--|
| Re-Evaluation/Re-Checking                                   | Your IP      | 14.139.235     | 203        | Expire In : 2  | 9:10 Min Logo |  |  |
| EXAMINATION DETAILS                                         |              |                |            |                |               |  |  |
| 1. SESSION *                                                |              | 2. ANNUAL/SEME | STER *     |                |               |  |  |
| NOV-DEC 2018                                                |              | ANNUAL         |            |                |               |  |  |
| 3. CLASS NAME *                                             |              | 4. SEMESTER*   |            | 5. EXAM TYPE * |               |  |  |
| BACHELOR OF COMMERCE                                        |              | PART-I         | COMPARTME  | COMPARTMENT    |               |  |  |
| STUDENT PERSONAL DETAILS                                    |              |                |            |                |               |  |  |
| 6. STUDENT'S FULL NAME * (As Per Matriculation Certificate) |              | 7. FATHE       | R'S NAME * |                |               |  |  |
| MINAKSHI                                                    |              | SHRI           |            |                |               |  |  |
| FULL ADDRESS                                                |              |                |            |                |               |  |  |
| 8. ADDRESS *                                                |              | MAIL ID *      |            | 10. MOBI       | END *         |  |  |
| H. NO. 50, SEC 10, <u>KURUKSHETRA HRY</u> 136118            | at           | cde¶@gmail.com |            | +91            |               |  |  |
| SUBJECT DETAILS                                             |              |                |            |                |               |  |  |
| SN# CODE SUBJECT NAME                                       | SUBJECT TYPE | OSTAIN         | D MARKS    | RE-EVALUATION  | RE-CHECKING   |  |  |
|                                                             | EXED         | 10.24          |            | 100            | -             |  |  |

7. Click on the checkbox for accepting the declaration and proceed for payment by clicking on 'Submit and Make Payment' button.

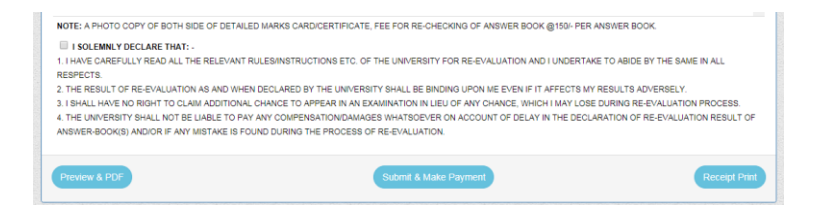

- 8. The snapshots for payment are displayed below for ready references:
  - a. Click on the button 'Proceed to pay Rs. \_\_\_/-'.

|                        | MINAKSHI                     |
|------------------------|------------------------------|
| MOBILE NO              | 8901309873                   |
| CLASS NAME             | BACHELOR OF COMMERCE         |
| EXAM TYPE              | COMPARTMENT                  |
| SESSION                | NOV-DEC 2018                 |
| SUBJECTS NAME          | FAC3                         |
| TOTAL PAYMENT AMOUNT   | 1                            |
| AMOUNT IN WORD : - ONE |                              |
|                        | Think Proceed to Pay Rs. 1/- |
|                        |                              |

b. Payment may be made by three different modes i.e. Debit Card, Net Banking, Credit Card. Select Payment Mode

| lerchant Name<br>umount<br>convenience Fee<br>IST<br>Iotal Bill Amount<br>Iobile No : 9999 | THE REGISTR<br>Rs.1<br>Rs.0.00<br>Rs.0.00<br>Rs.1.00                                   | RAR KURU                                                                                                    | KSHETRA                                                                                                    | JNIVERSITY                                                                                                    | KURUKSHE                                                                                       | ETRA                                                                                                    |
|--------------------------------------------------------------------------------------------|----------------------------------------------------------------------------------------|----------------------------------------------------------------------------------------------------|----------------------------------------------------------------------------------------------------|----------------------------------------------------------------------------------------------------|------------------------------------------------------------------------------------------------|----------------------------------------------------------------------------------------------------|
| umount<br>convenience Fee<br>IST<br>Iotal Bill Amount<br>Iobile No : 9999                  | Rs.1<br>Rs.0.00<br>Rs.0.00<br>Rs.1.00                                                  | Email (D)                                                                                                    |                                                                                                    |                                                                                                    |                                                                                                |                                                                                                    |
| convenience Fee<br>IST<br>Iotal Bill Amount<br>Iobile No : 9999                            | Rs. 0.00<br>Rs. 0.00<br><b>Rs. 1.00</b>                                                | Constit (D)                                                                                                    |                                                                                                    |                                                                                                    |                                                                                                |                                                                                                    |
| IST<br>Iotal Bill Amount<br>Iobile No : 9999                                               | Rs. 0.00<br>Rs. 1.00                                                                   | Email ID :                                                                                                    |                                                                                                    |                                                                                                    |                                                                                                |                                                                                                    |
| otal Bill Amount                                                                           | Rs. 1.00                                                                               | Email (D.)                                                                                                    |                                                                                                    |                                                                                                    |                                                                                                |                                                                                                    |
| obile No : 9999                                                                            | 9999999                                                                                | Email (D)                                                                                                    |                                                                                                    |                                                                                                    |                                                                                                | -                                                                                                    |
| ICICI Bank                                                                                 | Singh<br>sobile number for tr<br>Domestic Debit<br>ebit Card details                   | ansaction co                                                                                                    | enmunication i                                                                                                    | & viewing trans                                                                                                    | action history.                                                                                |                                                                                                    |
| 123456789876                                                                               | 5432                                                                                   |                                                                                                    |                                                                                                    | and a state                                                                                                    |                                                                                                |                                                                                                    |
|                                                                                            | Nease provide the m<br>ICICI Bank<br>Inter ICICI Bank Dr<br>ard number<br>123456789876 | Itease provide the mobile number for tr<br>I CICI Bank © Domestic Debit<br>Inter ICICI Bank Debit Card details<br>and number<br>1234567998765432 | Heare provide the mobile number for framaction co<br>ICICI Bank    Domestic Debit Card<br>mer ICICI Bank Debit Card defails<br>and number<br>1234567898765432 | Nake provide the indule number for transaction communication in<br>ICICI Bank @ Dormstic Debit Card<br>mer ICICI Bank Debit Card details<br>and number PIN<br>1234567698765432 PIN<br>Pinae rester 4 | Taska provinis the mobile number for frankaction communication & viewing trans<br>( ICIC) Bank | Taxas pervisit ille mobile number for transaction communication & viewing transaction history ICICI Bank |

c. Select your bank and proceed for payment.

| Payment Option : | Net Banking |         |          |
|------------------|-------------|---------|----------|
|                  | 🗢 💽 SBI     | HDFC    | 👗 AXIS   |
|                  | 🐼 КОТАК     | ጰ юв    | •BBH SBH |
|                  | SBI Bank    |         | ~        |
|                  |             | Pay Now |          |

d. Enter the credentials as per the mode of payment.

| Louis to Online ODI                                                                                                    |                                         |                      |          |   |     |      |                                        |                                                      |                                                        |                                        |                      | inter- |       |       |   |
|----------------------------------------------------------------------------------------------------|-----------------------------------------|----------------------|----------|---|-----|------|----------------------------------------|------------------------------------------------------|--------------------------------------------------------|----------------------------------------|----------------------|--------|-------|-------|---|
| Login to Online SBI                                                                                                    |                                         |                      |          |   | _   |      |                                        | _                                                    | v                                                      | reicol                                 | ne to                | Inter  | net B | ankin | 9 |
| (CARE: Username and passwo                                                                                                    | d are case sensitive.)                  |                      | _        |   | 1   | 0    | #                                      | \$                                                   | %                                                      | ^                                      | 8                    |        | - (   | )     |   |
| Please select the<br>customer Segment                                                                                                    | PERSONAL<br>BANKING                     | CORPORATE<br>BANKING | [        |   | 1   | 7    | 3                                      | 0                                                    | 6                                                      | 5                                      | 8                    | 2      | 4     | 9     |   |
| Username*                                                                                                    |                                         |                      |          | q | w   | t    | e                                      | r                                                    | 0                                                      | р                                      | У                    | u      | 1     | ł     | 3 |
| aksingh                                                                                                    | New                                     | User? Register here  | Ì        | f | •   |      | d                                      |                                                      | 1                                                      | i                                      | k                    | h      | t     | 1     | ١ |
| Password*                                                                                                    | Forgo                                   | t Login Password     | ľ        |   | H   |      |                                        | h                                                    |                                                        | -                                      |                      |        |       |       |   |
|                                                                                                    | Forgo                                   | ot Username          | ľ        |   |     |      |                                        | -                                                    |                                                        | -                                      |                      |        | -     | -     |   |
|                                                                                                    |                                         |                      | l        |   | UA. | PSLU | UN                                     |                                                      |                                                        |                                        | LEAR                 |        |       | ſ     |   |
| Login Denst                                                                                                    |                                         |                      |          |   |     |      |                                        |                                                      |                                                        |                                        |                      |        |       |       |   |
| Logini                                                                                                    |                                         |                      |          |   |     |      |                                        |                                                      |                                                        |                                        |                      |        |       |       |   |
| cogni Reset                                                                                                    | al Keyboard to login.                   | FAQ   About          | Phishing |   |     |      |                                        |                                                      |                                                        |                                        |                      |        |       |       |   |
| cogin Resol                                                                                                    | al Keyboard to login.                   | FAQ   About          | Phishing |   |     |      |                                        |                                                      |                                                        |                                        |                      |        |       |       |   |
| vetter security use the Online Vitu                                                                                                    | al Keyboard to login.                   | FAQ   About          | Phishing |   |     |      |                                        |                                                      |                                                        |                                        |                      |        |       |       |   |
| etter security use the Online Vitu                                                                                                    | al Keyboard to login.                   | FAQ   About          | Phishing |   |     |      |                                        |                                                      |                                                        |                                        |                      |        |       |       |   |
| etter security use the Online Vita                                                                                                    | al Keyboard to login.                   | FAQ   About          | Phishing |   |     |      |                                        |                                                      |                                                        |                                        |                      |        |       |       |   |
| where security use the Online Vite                                                                                                    | al Keyboard to login.                   | FAQ   About          | Phishing |   |     |      |                                        |                                                      |                                                        |                                        |                      |        |       |       |   |
| eter securiy use the Online Vite<br>SBBI<br>previous site visit: 10-Jar                                                                                                    | al Keyboard to login.                   | FAQ   About          | Phishing |   |     |      |                                        |                                                      |                                                        |                                        |                      |        |       |       |   |
| eter securly use the Online Vite<br>SBBI<br>provious site visit: 10-Jan<br>ioliect                                                                                                    | al Keyboard to login.<br>2019 09:59 IST | FAQ   About          | Phishing |   |     |      |                                        |                                                      |                                                        |                                        |                      |        |       |       |   |
| Court Details                                                                                                    | al Keyboard to login.<br>2019 09:59 IST | FAQ   About          | Phishing |   |     |      |                                        |                                                      |                                                        |                                        |                      |        |       |       |   |
| Court Details     Court Details     Court Details                                                                                                    | el Keyboard to login.<br>2019 09:59 IST | FAQ   About          | Phishing |   |     |      | IGA                                    | FDSF                                                 | FF04                                                   |                                        |                      |        |       |       |   |
| Court Details     Previous site visit: 10-Jar     Collect     Account Details     Reference No.     Details     Reference No.     Details     Reference No.     Details     Reference No.     Details                                                                                                    | al Keyboard to login.                   | FAQ   About          | Phishing |   |     |      | IGA<br>000                             | FDSF                                                 | F04                                                    | 15744                                  | 11                   |        |       |       |   |
| court estat     court estat     court estat     court estat     court estat     court estat     court estat     court estat     court estat                                                                                                    | il Keyboard to login.<br>2019 09:59 IST | FAQ1 About           | Phishing |   |     |      | IGA<br>000<br>055<br>INR               | FDSF<br>00011<br>3223<br>1.00                        | FO4                                                    | 15744                                  | 11                   |        |       |       |   |
| Court Detail     Court Detail     Court Detail     Court Detail     Court Detail     Court Detail     Court Detail     Court Detail     Court Detail     Court Detail     Court New     Court New | al Keyboard to login.                   | FAQ   About          | Phishing |   |     |      | IGA<br>000<br>055<br>INR<br>One<br>Con | FDSF<br>00011<br>0323<br>1.00<br>Rup                 | FFO4<br>06221<br>286777<br>)<br>ees (c                 | 15744<br>7311                          | 11                   |        |       |       |   |
| Court of the online Vite     Court of the online Vite     Court of the online Vite     Court of the online     Court of the online     Court of t | el Keyboard to login.<br>2019 09:59 IST | FAQ About            | Phishing |   |     |      | IGA<br>000<br>055<br>INR<br>Con<br>KUF | FDSF<br>00011<br>0323<br>1.00<br>Rup<br>Piete<br>UHS | FFO4<br>06221<br>28671<br>)<br>ees (<br>ed Sud<br>HETI | 15744<br>7311<br>only<br>ccess<br>RA U | 11<br>sfully<br>NIVE | RSIT   |       |       |   |

e. The message depicting the successful payment will be displayed as shown below.

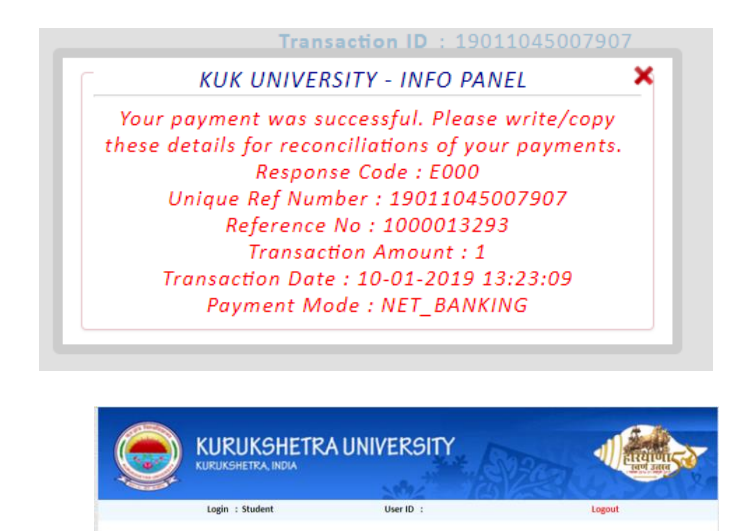

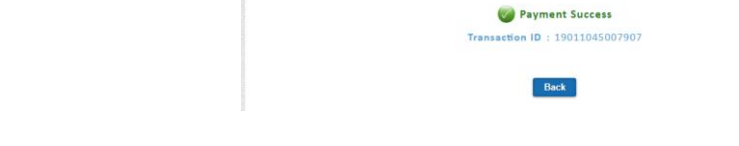

9. A copy of the receipt may be kept for future references.

Kurukshetra University Kurukshetra Class Name: Master of Science (Mathematics) | Exam Type: FULL PAPERS Session: Nov-Dec 2018 | Semester: SEMESTER-1

| 56351011     | Nov-Dee 2010   Benester, BENESTER-1 |
|--------------|-------------------------------------|
| STUDENT NAME | ASHU                                |
| ROLL NUMBER  | 180105436                           |

| ROLL NUMBER          | 180105436                       |
|----------------------|---------------------------------|
| CLASS NAME           | MASTER OF SCIENCE (MATHEMATICS) |
| EXAM TYPE            | FULL PAPERS                     |
| SESSION              | NOV-DEC 2018                    |
| TOTAL PAYMENT AMOUNT | 1                               |
| REFERENCE NUMBER     | 1000020841                      |
| TRANSACTION ID       | 19053150157400                  |
| APPLICATION NO.      | R180105436                      |
| PAYMENT DATE         | 31-MAY-2019                     |
|                      |                                 |

- 10. A .pdf form will be generated through the software by clicking on the .pdf button
- 11. All future correspondences will be made via SMS on your registered mobile number.

| (Established by the State Legislature Act XII of 1956)<br>("A+" Grade, NAAC Accredited)                                                                                                    |                                                                   |                                                    |             |                  |                      |       |            |  |  |  |
|----------------------------------------------------------------------------------------------------|-------------------------------------------------------------------|----------------------------------------------------|-------------|------------------|----------------------|-------|------------|--|--|--|
| Application No.:R180105436 Case No. 12                                                                                                    |                                                                   |                                                    |             |                  |                      |       |            |  |  |  |
| Application for Re-evaluation of Answer books                                                                                                    |                                                                   |                                                    |             |                  |                      |       |            |  |  |  |
| Name Of the Candid     Father's Name: KA     Session: NOV-DEC     Course Type: SEM     Class Name: MAST     Examination Type:     Semester/Year: SE     Roll No.: 18010543     Details of the fee: | ate: A<br>RANBI<br>2018<br>ESTER<br>ER OF<br>FULL<br>MESTE        | Ashu<br>R SINGH<br>SCIENCE (MATH<br>PAPERS<br>ER-1 | EMATICS)    |                  |                      |       |            |  |  |  |
| Fee Amount                                                                                                    | Date                                                              | đ                                                  | Transaction | ID               | Reference ID QR Code |       |            |  |  |  |
| 1.00 /-                                                                                                    | 0 /- 31-May-2019 1906                                             |                                                    |             | 57400 1000020841 |                      |       |            |  |  |  |
| 10. Particulars of the p                                                                                                    | 10. Particulars of the papers in which re-evaluation is required: |                                                    |             |                  |                      |       |            |  |  |  |
| S.No.                                                                                                    |                                                                   | Code                                               |             | Subject Nan      | ne                   | Marke | c Obtained |  |  |  |
| 1                                                                                                    |                                                                   | MAT-401                                            |             | Advanced A       | bstraot Algebra-I    | 7     |            |  |  |  |
| 2                                                                                                    | 2 MAT-402 Real Analysis 27                                        |                                                    |             |                  |                      |       |            |  |  |  |

11. I Solemnly declare that

A. I have carefully read all the relevant rules/instructions etc. of the University for re-evaluation and I undertake to abide by the same in all respects.

Complex Analysis-I

ntial Equat

32

32

B. The result of re-evaluation as and when declared by the University shall be binding upon me even if it affects my results adversely.

C. I shall have no right to claim additional chance to appear in an examination in lieu of any chance, which I may lose during re-evaluation process.

D. The University shall not be liable to pay any compensation/damages whatsoever on account of delay in the declaration of re-evaluation result of answer-book(s) and/or if any mistake is found during the process of reevaluation.

Note: The form complete in all respects may be submitted to the Re-evaluation Branch, KUK.

Date of submission of form: 31-May-2019

MAT-404

MAT-405

Signature of the Candidate